## Régression linéaire avec la calculatrice TI-Nspire

Utilisons la calculatrice TI-Nspire pour vérifier par régression linéaire la loi d'Arrhénius et déterminer la valeur de l'énergie d'activation d'une réaction dont on donne la valeur de la constante de vitesse à différentes températures  $\theta$ .

La forme linéarisée de la loi d'Arrhénius k = A.exp $\frac{-E_A}{R.T}$  est ln(k) = ln(A) -  $\frac{E_A}{R.T}$ . Le tableau de valeur utilisé est le suivant :

| θ / °C | k / s <sup>-1</sup> |
|--------|---------------------|
| 20     | 0,122               |
| 25     | 0,172               |
| 30     | 0,240               |
| 35     | 0,331               |

## Première étape : Entrée des valeurs de $\theta$ / $^{\circ}C$ et de k / $s^{-1}$

Ouvrons l'application "Tableur & Listes" :

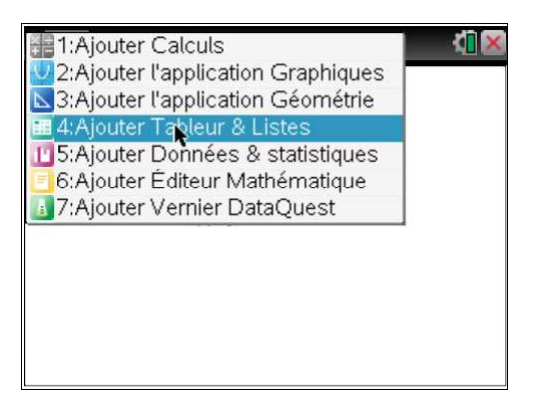

Commençons par entrer les valeurs du tableau dans deux colonnes qu'on nommera t et k.

| 4   | 1.1   | *No | on enregistré | $\bigtriangledown$ | <1 × |
|-----|-------|-----|---------------|--------------------|------|
| - 1 | A t   | В   | C             | D                  |      |
| ٠   |       |     |               |                    |      |
| 1   | 20    |     |               |                    |      |
| 2   | 25    |     |               |                    |      |
| 3   | 30    |     |               |                    |      |
| 4   | 35    |     |               |                    |      |
| 5   |       |     |               |                    |      |
| 4   | A4 35 | k   | 1             |                    | •    |

| 1   | 1.1 | Þ     | *No            | n enreg | istré 🗢 | <li>(1) ×</li> |
|-----|-----|-------|----------------|---------|---------|----------------|
| - 1 | A t |       | <sup>∎</sup> k | C       | D       |                |
| +   |     |       |                |         |         |                |
| 1   |     | 20    | 0.122          |         |         |                |
| 2   |     | 25    | 0.172          |         |         |                |
| 3   |     | 30    | 0.24           |         |         |                |
| 4   |     | 35    | 0.331          |         |         |                |
| 5   |     |       |                |         |         |                |
|     | B4  | 0.331 |                | k       |         | •              |

Au lieu de calculer  $\frac{1}{T}$  et ln(k) pour chaque ligne du tableau, on va faire les calculs pour toutes les lignes en même temps.

La  $3^{eme}$  colonne va contenir toutes les valeurs de  $\frac{1}{T}$ .

Déplacer le curseur sur l'entête de la 3<sup>ème</sup> colonne et la nommer x.

Dans la case au-dessous, taper "=1/(t+273)" puis taper [ENTER].

| 1 | 1.1         | *Nor  | n enregistré 🕤             | $\checkmark$ | - ( <mark>1</mark> 🔀 |
|---|-------------|-------|----------------------------|--------------|----------------------|
|   | A t         | Bk    | C <sub>x</sub>             | D            |                      |
| + |             |       | <b>1</b> /( <b>t</b> +273) | ]            |                      |
| 1 | 20          | 0.122 |                            |              |                      |
| 2 | 25          | 0.172 |                            |              |                      |
| 3 | 30          | 0.24  |                            |              |                      |
| 4 | 35          | 0.331 |                            |              |                      |
| 5 |             |       |                            |              |                      |
| < | x = 1/(t+2) | 273)  |                            |              | •                    |

Un conflit est détecté. Sélectionner "Référence de variable".

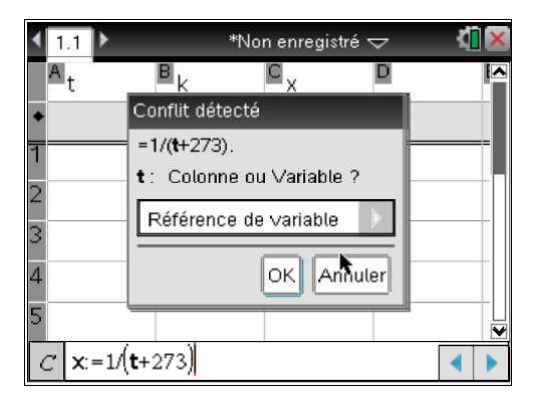

De même, la  $4^{em}$  colonne va contenir toutes les valeurs de ln(k). Déplacer le curseur sur l'entête de la  $4^{em}$  colonne et la nommer y.

Dans la case au-dessous, taper "=ln(k)" puis taper [ENTER]. Un conflit est à nouveau détecté. k représente la variable. Sélectionner "Référence de variable".

| ◀ 1.1 ▶         | *Non enregistré 🗢 🛛 🚺 🔀                      |
|-----------------|----------------------------------------------|
| At              | B <sub>k</sub> C <sub>x</sub> D <sub>y</sub> |
| *               | Conflit détecté                              |
| 1               | = =ln(k).<br>k : Colonne ou ∨ariable ?       |
| 3               | Référence de variable                        |
| 4               | OK Anryler                                   |
| D <b>y</b> :=ln | (k) •                                        |

| At   | В       | k       | ⊆ <sub>×</sub> ∣ | ₽y       |
|------|---------|---------|------------------|----------|
| •    |         |         | =1/('t+273)      | =ln('k)  |
| 1    | 20      | 0.122   | 1/293            | -2.10373 |
| 2    | 25      | 0.172   | 1/298            | -1.76026 |
| 3    | 30      | 0.24    | 1/303            | -1.42712 |
| 4    | 35      | 0.331   | ▶ 1/308          | -1.10564 |
| 5    |         |         |                  |          |
| D1 = | -2.1037 | 3423424 | 89               | •        |

| $\theta / ^{\circ}C$ | k / s <sup>-1</sup> | $\frac{1}{T}$ / K <sup>-1</sup> | ln(k)  |
|----------------------|---------------------|---------------------------------|--------|
| t                    | k                   | Х                               | у      |
| 20                   | 0,122               | 0,003413                        | -2,104 |
| 25                   | 0,172               | 0,003356                        | -1,760 |
| 30                   | 0,240               | 0,003300                        | -1,427 |
| 35                   | 0,331               | 0,003247                        | -1,106 |

Les colonnes 1 à 4 correspondent au tableau ci-dessous :

## Troisième étape : Régression linéaire

Faisons maintenant la régression linéaire ; la variable x correspond aux différentes valeurs de  $\frac{1}{T}$  (donc de la 3<sup>ème</sup> colonne) ; la variable y correspond aux différentes valeurs de ln(k) (donc de la 4<sup>ème</sup> colonne).

Taper sur [MENU] puis sélectionner [4: STATISTIQUES] puis [1: Calcul statistique...] puis [4: Ajustement linéaire (a+bx)...].

| 1:<br>1:<br>1:3,5 3:<br>1:3,5 3:<br>1:3,5 3:<br>1:3,5 3:<br>1:3,5 3:<br>1:<br>1:<br>1:<br>1:<br>1:<br>1:<br>1:<br>1:<br>1:<br>1 | Actions<br>Insertior<br>Donnée<br>Statistiq | n<br>s<br>jues |              |          |   | 1,3,5 | 1: Actions<br>2: Insertion<br>3: Données<br>4: Statistiqu | ues 1: Calcul | statistiqu | +<br>+<br>+ | 4    |          | <ul> <li>1: Actions</li> <li>1: Statistiques à une variable</li> <li>2: Statistiques à deux variables</li> <li>3: Ajustement linéaire (mx+b)</li> </ul> |   |            | 4    |        |
|----------------------------------------------------------------------------------------------------|---------------------------------------------|----------------|--------------|----------|---|-------|-----------------------------------------------------------|---------------|------------|-------------|------|----------|----------------------------------------------------------------------------------------------------|---|------------|------|--------|
| 5                                                                                                    | Table de                                    | es valeurs de  | e la fonctio | on ∙⊻    | - |       | 5: Table de                                               | s v2: Distrib | utions     | onfiond     |      | *        | 4: Ajustement lineaire (a+bx)<br>5: Droite Med-Med                                                                                                    | • | - Com      |      | Þ      |
| <b>()</b> 6:                                                                                                    | Astuces                                     | 3              |              | 0373     |   |       | 6: Astuces                                                | 4: Tests      | statistiqu | es          | .е., | . P<br>F | 6: Régression de degré 2                                                                                                    |   | nnano<br>s | ce   | 4<br>4 |
| 2                                                                                                    | 25                                          | 0.172          | 1/298        | -1.76026 |   | 2     | 25                                                        | 0.172         | 1/298      | -1.76       | 026  | 5        | 7: Régression de degré 3                                                                                                    |   | -1.76      | 026  | Π      |
| 3                                                                                                    | 30                                          | 0.24           | 1/303        | -1.42712 |   | 3     | 30                                                        | 0.24          | 1/303      | -1.42       | 712  | 2        | 9: Régression puissance                                                                                                    |   | -1.42      | 2712 |        |
| 4                                                                                                    | 35                                          | 0.331          | 1/308        | -1.10564 |   | 4     | 35                                                        | 0.331         | 1/308      | -1.10       | 564  | 1        | B: Régression exponentielle                                                                                                    |   | -1.10      | )564 |        |
| 5                                                                                                    |                                             |                |              |          |   | 5     |                                                           |               |            |             |      |          | C:Régression sinusoïdale                                                                                                    |   |            |      |        |
| D1                                                                                                    | =-2.103                                     | 37342342489    | 9            | •        |   | D     | 1 =-2.1037                                                | 7342342489    |            |             | •    | •        |                                                                                                    |   |            | •    |        |

OK Annuler

Sélectionner alors "'x " pour la liste des x et "'y" pour la liste des y.

| égression linéaire (a+1                                                           | )x)              | Régression linéaire (a+b                                                          | x)                                 |
|-----------------------------------------------------------------------------------|------------------|-----------------------------------------------------------------------------------|------------------------------------|
| Liste des X :<br>Liste des Y :<br>Enregistrer RegEqn dar<br>iste des fréquences : | k<br>t<br>y<br>J | Liste des X :<br>Liste des Y :<br>Enregistrer RegEqn da<br>Liste des fréquences : | 'х<br>М<br>'К<br>'<br>Т<br>'Х<br>У |
| Liste des catégories :                                                            | OK Ann           | Liste des catégories : [                                                          |                                    |

Laisser "1" à la liste des fréquences.

| 4 | 1.1 | •        | *Nor           | i enregistré | ∽ 🐴 🛛     |
|---|-----|----------|----------------|--------------|-----------|
|   | Cx  |          | ₽ <sub>y</sub> | E            | E A       |
| ٠ | =1/ | ('t+273) | =ln('k)        |              | =LinRegB> |
| 2 |     | 1/298    | -1.76026       | RegEqn       | a+b*x     |
| 3 | •   | 1/303    | -1.42712       | а            | 18.3942   |
| 4 |     | 1/308    | -1.10564       | b            | -6005.95  |
| 5 |     |          |                | r²           | 1.        |
| 6 |     |          | 1              | r            | -1.       |
| 1 | 71  | ="Régr   | ession linéa   | ire (a+bx)   | "         |

Les résultats de la régression linéaire s'affichent. La valeur du coefficient de corrélation ( $|r| \approx 1$ ) montre que les points sont alignés et donc que la loi d'Arrhénius est vérifiée.

La valeur de a = -6006 =  $\frac{-E_A}{R}$  permet de calculer  $E_A$  = -a.R = 49,9 kJ.mol<sup>-1</sup>.

La valeur de b = 18,39 = ln(A) permet de calculer la valeur du facteur préexponentionnel :  $A = 9,74.10^7 \text{ s}^{-1}$ .

## <u>Quatrième étape : Tracé</u>

Si on souhaite tracer ensuite la droite correspondante, insérons une page "Données & statistiques".

Taper sur [MENU] puis sur [4: Insertion] puis sur [7: Données & statistiques].

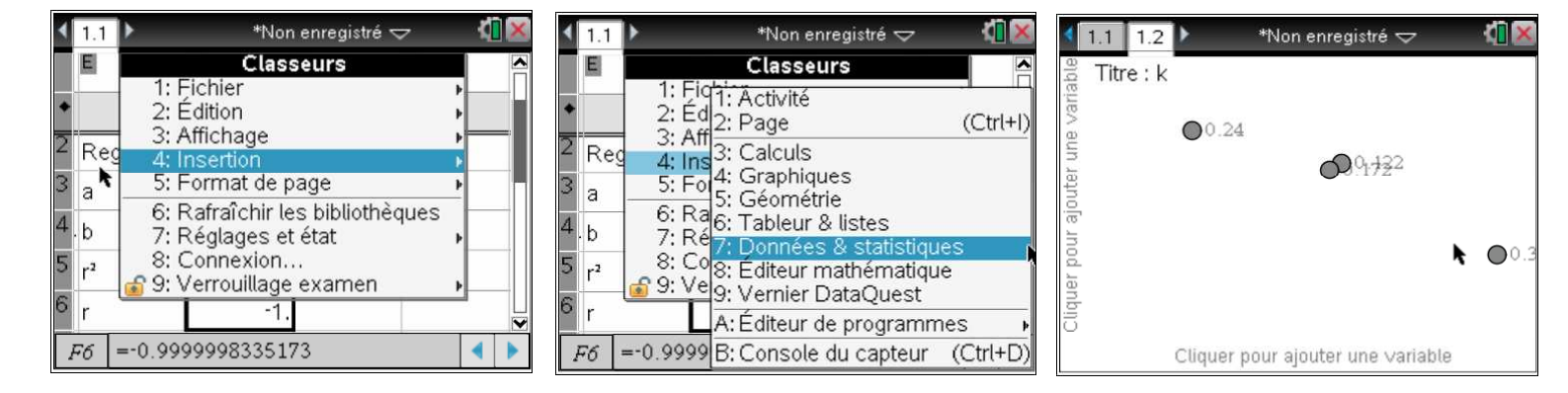

Déplacer ensuite le curseur sur l'axe des abscisses et à l'apparition du message, cliquer et appuyer sur [ENTREE] pour sélectionner la variable "x".

| 4         | 1.1 1.2         | *Non enregistré 🗢               | <li>1</li>  |
|-----------|-----------------|---------------------------------|-------------|
| able      | Titre : k       |                                 |             |
| une vari  |                 |                                 | 0.122       |
| ajouter ( |                 | 0.331                           |             |
| ar pour a | (               | 0.200.172                       |             |
| Clique    |                 |                                 | _           |
| (         | Cliquer ou appu | iyer sur Entrise pour ajouter u | ne variable |

De même, déplacer ensuite le curseur sur l'axe des ordonnées et à l'apparition du message, cliquer et appuyer sur [ENTREE] pour sélectionner la variable "y".

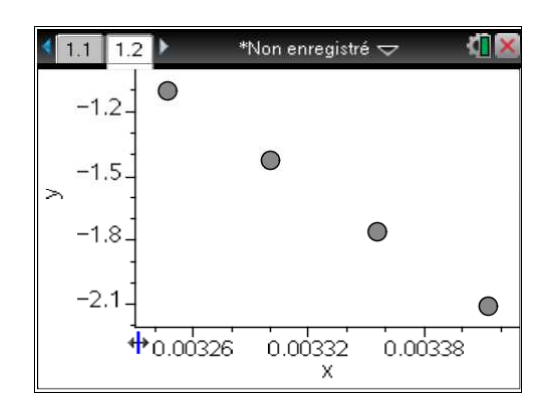

Le nuage de points est alors représenté.

Pour afficher la droite de régression, taper sur [MENU] puis sur [4: Analyser] puis sur [6: Régression] puis sur [2: Afficher droite (a+bx)].

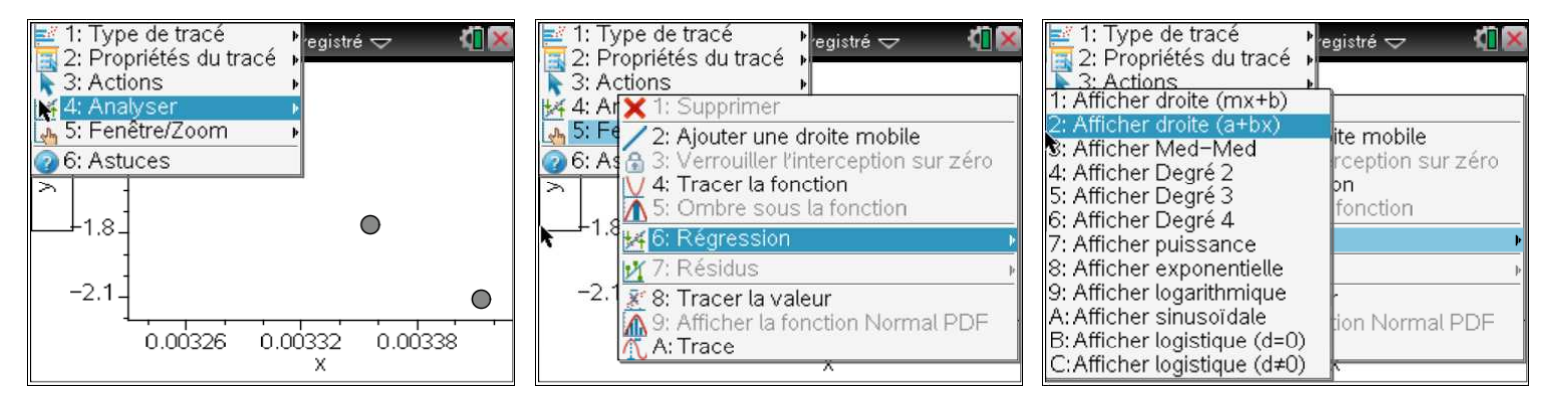

La droite de régression s'affiche.

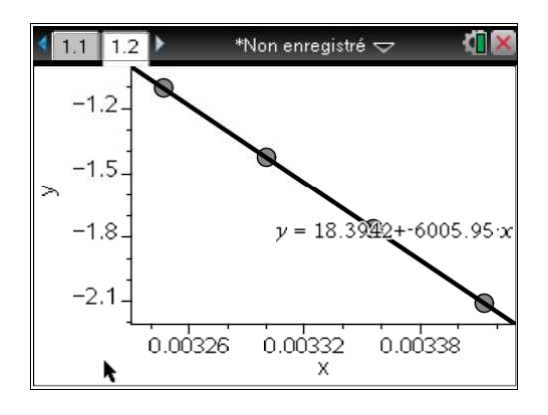

Ici, tous les points sont sur la droite ; il n'y a donc aucun point aberrant.

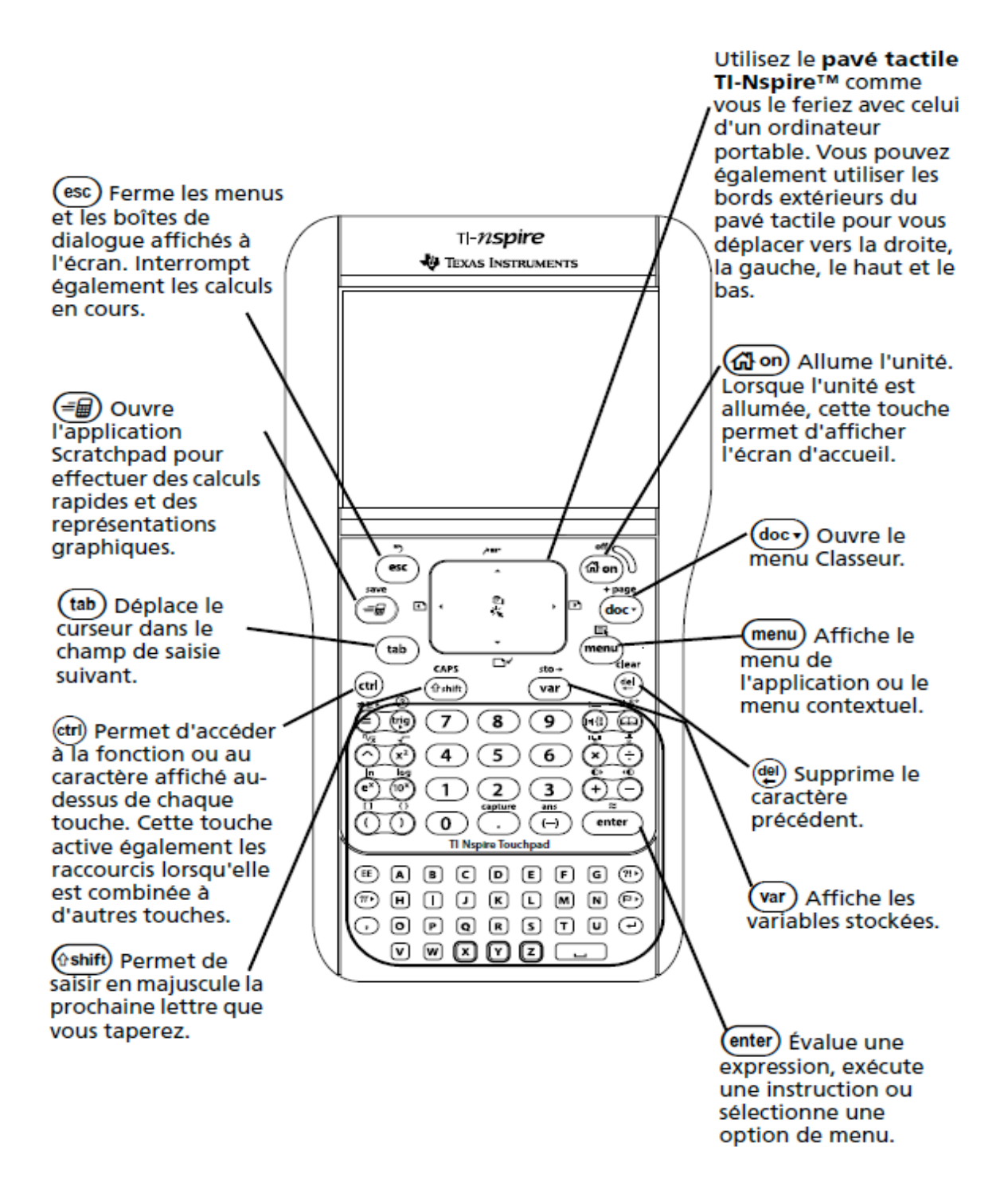